En mi caso en concreto partía de los siguientes requisitos:

- Bajo consumo
- Ejecutar contenedores Docker
- Facilidad de uso
- Transmisión de contenido multimedia por Plex
- Posibilidad de añadir discos y ampliar el espacio
- Copias de seguridad y recuperación de ficheros

# Elección del Hardware

Partiendo de dichos requisitos había mirado varios nas de la marca qnap que traen mejor hardware por menos precio que los de la marca synology. Había varios modelos que cumplían mis requisitos pero los precios estaban sobre los 360€ sin disco.

1/7

Después empecé a plantearme comprar una placa que trae el procesador ya integrado como las que montan dichos nas , en concreto las placas asusrock j5005 y j4005 que junto con la memoria y la carcasa me salía por menos de la mitad del precio de un qnap y con un hardware mucho mejor, aunque las qnap trae un software muy completo y muy fácil de usar.

Mientras terminaba de decidirme entre estas placas u optar por otras opciones del tipo SBC , me acodé de que tenía un procesador Intel Core I7 3770S de un equipo que tenía la placa quemada. Un vistazo a la página del Intel y compruebo que el consumo de dicho procesador no es muy elevado y que el único problema era buscar una placa con el socket adecuado para dicho procesador.

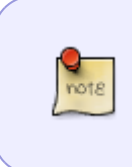

En mi caso al tener ya el procesador y la memoria, haciendo números me salía más barato usar el procesador que tenía en vez de comprar la placa asusrock, ya que la diferencia de 40W en consumo se compensaba con creces con el hecho del coste de comprar dichas placas y el resto de elementos necesarios

Buscando en Internet consigo una placa con 8 SATA y el socket que necesito por 30€ por lo que no le doy más vueltas. Ya tenemos el hardware para mi NAS casero.

### Elección del Software

La elección del software en mi caso se baso principalmente en la facilidad de uso, soporte de contenedores y en la posibilidad de ampliar funcionalidades con plugin. A si que después de mirar varios y al saber que trae plugins para usar SnapRAID y MergerFS me decante por openmediavaul

### Instalación

La instalación de openmediavault fue muy sencilla, basta con descargarse la imagen iso, grabarla en un usb y arrancar desde el mismo para realizar la instalación. https://openmediavault.readthedocs.io/en/latest/installation/via\_iso.html

# Configuración

Lo primero es iniciar sesión con el usuario **admin** que trae por defecto la instalación y como password **openmediavault** . Una vez validados vamos a cambiar la contraseña del admin. Para ello vamos a **Sistema→opciones Generales** y seleccionamos la pestaña **Contraseña del administrador Web** Ponemos la nueva contraseña y guardamos.

El siguiente paso será actualizar el sistema. Para ello vamos a **Sistema→ Gestión de** actualizaciones . Marcamos todas los paquetes y pinchamos en el botón upgrade

Una vez actualizado el sistema a mi me gusta reiniciar el equipo, más que nada para comprobar que el sistema arranca sin problemas.

Con el equipo actualizado lo siguiente será instalar los plugins, pero antes que nada vamos a instalar un paquete que nos va a permitir instalar unos plugins extras que no vienen por defecto con el sistema.

http://omv-extras.org/joomla/index.php descargamos el paquete para nuestra versión de openmediavault . En mi caso http://omv-extras.org/openmediavault-omvextrasorg\_latest\_all4.deb.

Una vez descargado a nuestro equipo vamos al menú sistema→plugins. Pinchamos en el botón cargar y en el menú que se abre seleccionamos el paquete que acabamos de descarga y pinchamos en el botón ok.

Ahora el plugin aparecerá en la lista de plugins , bastará con marcarlo y pulsar el botón instalar

| Actividades  | ; 🛛 💿 Navegador web Chr                                                                                    | omlur                          | m =                | séb 22/28 •                                                                                                    | <u>40-</u>       |  |  |  |  |
|--------------|----------------------------------------------------------------------------------------------------|--------------------------------|--------------------|----------------------------------------------------------------------------------------------------|------------------|--|--|--|--|
|              |                                                                                                    |                                |                    | openmediavault control panel - Icnas.local - Chromium                                                                                                    | 000              |  |  |  |  |
| <b>V</b> J 🛛 | openmediavault control                                                                                     | $\mathbf{p} \times \mathbf{q}$ | +                  |                                                                                                    |                  |  |  |  |  |
| 6            | → C A Noles segu                                                                                           | ro   1                         | 72.19.2.164        |                                                                                                    | o+ ☆ 🚺 i         |  |  |  |  |
|              |                                                                                                    | di                             | avau               | the second second second second second second second second second second second second second second second se                                                                                                    |                  |  |  |  |  |
|              | •                                                                                                    | *                              | Sistema            | n Plages                                                                                                    | 1.*              |  |  |  |  |
| •            | Sistema                                                                                                    | 0                              | Refrescar          | Cargor + Instalar x Desinstalar [                                                                                                    | жQ               |  |  |  |  |
|              | <ul> <li>Opciones generales</li> <li>Fecha y hora</li> </ul>                                               | 0                              | Instalad           | Información del paquete                                                                                                    |                  |  |  |  |  |
| <u>^</u>     | & Red<br>■ Aviso<br>■ Manejo de energia.<br>♥ Monitorizar<br>♥ Certificados                                | 0                              | 0                  | A TFTP server is mainly required for booting operating systems or configurations over the network. Tamaño: 17.60.WB Mantenedor: Volker Thele "volker thele@openmediavauk.org> Págna de mico: <u>titoc/twww.openmediavauk.org</u> Págna de mico: <u>titoc/twww.openmediavauk.org</u> Págna de mico: <u>titoc/twwww.openmediavauk.org</u> Págna de mico: <u>titoc/twww.openmediavauk.org</u> Págna de mico: <u>titoc/twww.openmediavauk.org</u> Págna de mico: <u>titoc/twww.openmediavauk.org</u> Págna de mico: <u>titoc/twww.openmediavauk.org</u> Págna de mico: <u>titoc/twww.openmediavauk.org</u> Págna de mico: <u>titoc/twww.openmediavauk.org</u> Págna de mico: <u>titoc/twww.openmediavauk.org</u> Págna de mico: <u>titoc/twww.openmediavauk.org</u> Págna de mico: <u>titoc/twww.openmediavauk.org</u> Págna de mico: <u>titoc/twwww.openmediavauk.org</u> Págna de mico: <u>titoc/twww.ope</u> |                  |  |  |  |  |
| a            | 🐻 Tareas programadas                                                                                       | •                              | Section: Utilities |                                                                                                    |                  |  |  |  |  |
| •<br>•<br>•  | Gestión de actualizacio     Plugins     Almacenamiento     Discos     S.M.A.R.T.                           | 0                              | 0                  | openmediavault-clamav 4.1.9<br>OpenMediavault-clamav fulgin<br>Clam Antt/hrus is an anti-virus toolkit for Unix.<br>Tamañor 43.29.98                                                                                                    |                  |  |  |  |  |
|              | Gestión de RND Sistema de Archivos                                                                         |                                |                    | Págna de inicio: <u>Iztro//www.openmediavault.org</u><br>Repositorio: openmediavault.org archivelarrakis                                                                                                    |                  |  |  |  |  |
| -            | Permisos de acceso<br>L Usuario<br>Carpetas Compartidas<br>Servícios<br>ETP                                | 0                              |                    | openmediavault-nut 4.0.13-1<br>OpenMedia/ault Network (UPS Tools (NUT) plugin<br>Network (UPS Tools (NUT) is a client/server monitoring system that allows computers to share uninterruptible power supply (UPS) and power distribution unit (PDU) hardware.<br>Tamaña: 23.60.98<br>Mantendor: Volker Theile «solker theile@openmediavault.orgo<br>Págna do imico: <u>Etics/Ivews openmediavault.org</u><br>Págna do imico: <u>Etics/Ivews openmediavault.org</u>                                                                                                    |                  |  |  |  |  |
| •            | NFS     Roync     SMBxCIFS     SMBxCIFS     SMB     Diagnóstico     Dashboard     O Información del sistem | R                              |                    | openmediavault-onevatraserg 4.1.55 OMV-Extra org Prackage Repositories for OpenMediaVault Allows enzas org in Mutble repositories hosted by ome-estras org. The plugin allows installation of the backports kernel for increased compatibility with newer hardware. An apt cleaning function is also available for fixing problems and saving hard drive space in some instances. Tamaño: 73.49.988 Mantenedor: OpenMediaVault Plugin Developers «plugins@om-estras.org» Plgma de inclus fisio/form-estras.org/ Repositorio:/                                                                                                    | repository cache |  |  |  |  |

Una vez instalado el plugin nos aparecerá un nuevo icono en el menú de sistema, llamado OMV-Extras. Desde el cual procederemos a instalar Docker para gestionar los contenedores.

| 13                          | ↑ Si                | stema   🌶       | OMV-Extras                                 |  |  |  |  |  |
|-----------------------------|---------------------|-----------------|--------------------------------------------|--|--|--|--|--|
| Certificados                | Repositorios Kernel |                 |                                            |  |  |  |  |  |
| Gestión de actualizacio     | 🕂 Añadir            | 🖋 Editar        | 💥 Borrar 😴 Actualizaciones 💌 🗃 Backports 💌 |  |  |  |  |  |
| <ul> <li>Plugins</li> </ul> | Habilita            | Nombre          | Comentario                                 |  |  |  |  |  |
| 🛓 Backup                    |                     | OMV-Extra       | Stable onv-extras ore repo                 |  |  |  |  |  |
| OMV-Extras                  |                     | 01111-0200 0111 | arous our evenesies Preha                  |  |  |  |  |  |
| Almacenamiento              |                     | OMV-Extra       | Testing omv-extras.org repo                |  |  |  |  |  |
| Discos                      |                     | Plexmedia       | Plexmediaserver repo                       |  |  |  |  |  |
| ♣ S.M.A.R.T.                |                     | Sync            | Sync repo                                  |  |  |  |  |  |
| Gestión de RAID             |                     | HWRaid          | HWRaid repo                                |  |  |  |  |  |
| 🛄 Sistema de Archivos       |                     | Docker CE       | Docker CE repo                             |  |  |  |  |  |
| 🗲 Flash Memory              | Team/awar           |                 |                                            |  |  |  |  |  |
| 🕂 Punto de montaje rem      |                     | realitiviewei   | realitylewer repo                          |  |  |  |  |  |
| 👪 Union Filesystems         |                     |                 |                                            |  |  |  |  |  |

Además de instalar el plugin para Docker debemos de instalar los siguientes plugins:

- snapraid
- union filesystem
- remotemount  $\rightarrow$  Me permite montar un disco conectado al router como si fuera local
- rsnapshot  $\rightarrow$  Me permite realizar backups incrementales
- usbbackup
- flashmemory en el caso de que tengas OMV instalado en una tarjeta s o disco SSD
- omvextrasorg

La siguiente opciónes a cambiar son :

- Manejo de Energía → Botón de encendido → Apagar
- Monitorizar  $\rightarrow$  Si usamos discos ssd o usb deshabilitar

### **Configurar los discos**

Vamos a almacenamientos→discos

- Para todos los discos salvo donde tengamos instalado el SO  $\rightarrow$  seleccionamos el disco y botón borrar
- Para todos los discos salvo el del SO → Editar → APM 1 Consumo mínimo en reposo , Ajuste ruido producido deshabilitado, tiempo para detener el disco 60min cache de escritura habilitar

NAS Casero

3/7

Last update: 2023/01/18 14:17

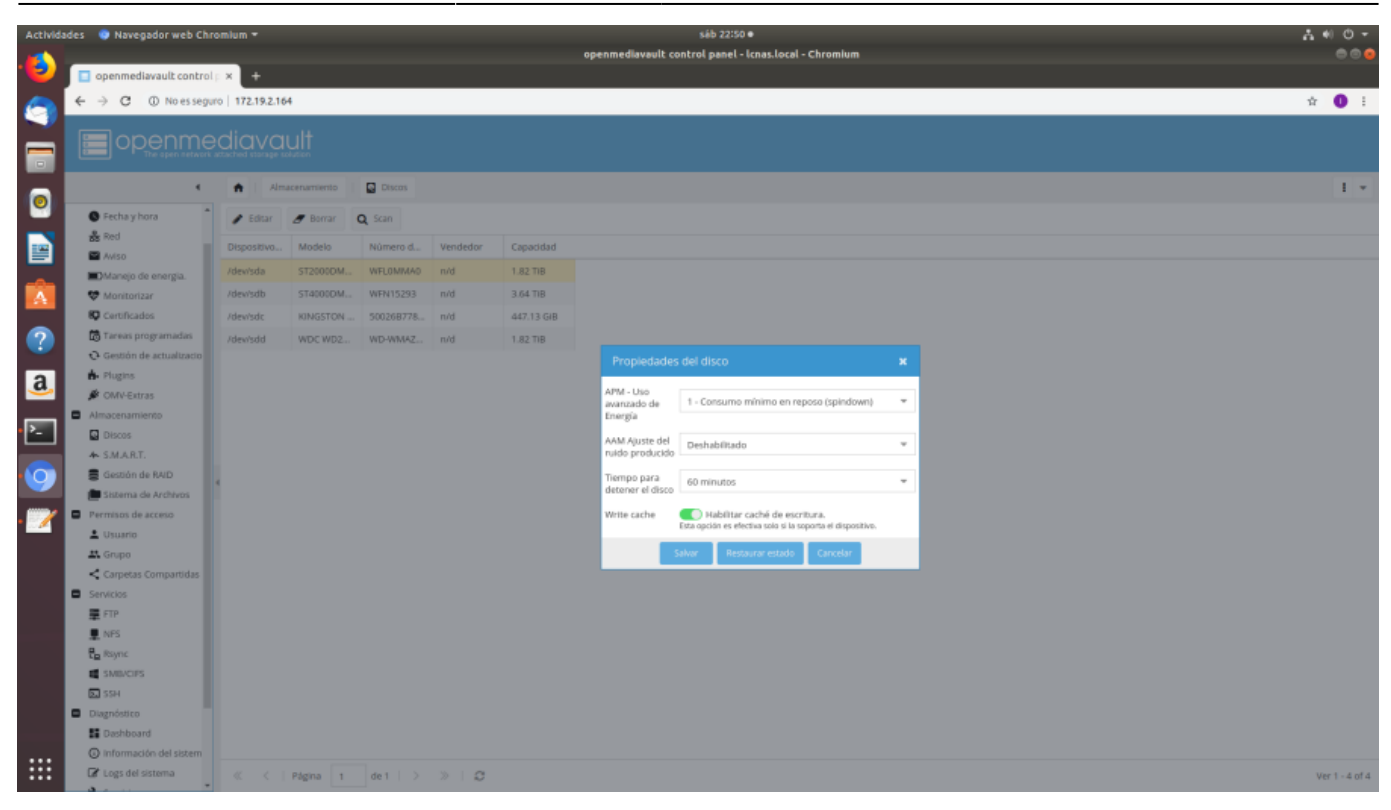

• Para todos los discos  $\rightarrow$  Almacenamiento > SMART  $\rightarrow$  Habilitar

|          |                                                                  | _                                                                                                    | openmediavault control panel - Icnas.local - Chromium                                                                                                    |           | 000               |  |  |  |  |  |  |
|----------|------------------------------------------------------------------|----------------------------------------------------------------------------------------------------|----------------------------------------------------------------------------------------------------|-----------|-------------------|--|--|--|--|--|--|
|          | openmediavault contro                                            | lp×+                                                                                                    |                                                                                                    |           |                   |  |  |  |  |  |  |
|          | ← → C ① No es seg                                                | uro   172.19.2.164                                                                                                    |                                                                                                    | Å         | 2 <b>0</b> 1      |  |  |  |  |  |  |
|          | epenme                                                           | ediavau                                                                                                    |                                                                                                    |           |                   |  |  |  |  |  |  |
|          |                                                                  | • 1                                                                                                    |                                                                                                    |           |                   |  |  |  |  |  |  |
|          |                                                                  | - Aimace                                                                                                    | DATENTO A ARCAL                                                                                                    |           | 1.*               |  |  |  |  |  |  |
| -        | Fecha y hora                                                     | La confij                                                                                                    | guración ha cambiado. Debe aplicar los cambios para que tenga efecto.                                                                                                    | 🖌 Aplicar | <b>ງ</b> Revertir |  |  |  |  |  |  |
|          | as Red                                                           |                                                                                                    |                                                                                                    |           |                   |  |  |  |  |  |  |
|          | Aviso                                                            | Configuración Dropositivos Pruebas programadas                                                                                                    |                                                                                                    |           |                   |  |  |  |  |  |  |
|          | Monitorizar                                                      | 🖌 Salvar 🖸                                                                                                    | Restaurar estado                                                                                                    |           |                   |  |  |  |  |  |  |
|          | Certificados                                                     |                                                                                                    |                                                                                                    |           |                   |  |  |  |  |  |  |
|          | Tareas programadas                                               | - Opciones ge                                                                                                    | enerales                                                                                                    |           |                   |  |  |  |  |  |  |
|          | O Gestión de actualizacio                                        | Habilitar                                                                                                    |                                                                                                    |           |                   |  |  |  |  |  |  |
| a        | Plugins                                                          | Validar interval                                                                                                    | 1 100                                                                                                    |           |                   |  |  |  |  |  |  |
| -        | 🖉 OMV-Extras                                                     |                                                                                                    | I stoue<br>Establicere i internalio entre comprebaciones de disco en Ni segundos. Almacena los entres y los cambios en los atributos (SMAR.T                                                                                                    |           |                   |  |  |  |  |  |  |
| 5        | <ul> <li>Almacenamiento</li> </ul>                               | Modo de                                                                                                    | Nunca                                                                                                    |           | *                 |  |  |  |  |  |  |
| <u> </u> | Discos                                                           | energia                                                                                                    | Billa que un disco sea puesto en marcha cuando sea periódicamente internagado.                                                                                                    |           |                   |  |  |  |  |  |  |
|          | A SMART.                                                         |                                                                                                    | MARCA - Interrupa (comprueba) el dispositivo con independencia de su moto de energía. Parsé provocar que un disco que esté fenando sea acelerada al comprobario.                                                                                                    |           |                   |  |  |  |  |  |  |
| 9        | Sistema de Archivos                                              | <ul> <li>SLEF - Computed at disposition a noir que ette en insido SLEP.</li> <li>SLEFO - Computed at disposition a noi ette date in SLEFO en est est este date in substance estation granda, por lo que i lo que quere es enfair que empiser a giner en cada compositación, esto es lo que probabemente qui </li> </ul> |                                                                                                    |           |                   |  |  |  |  |  |  |
|          | Permisos de acceso                                               |                                                                                                    | <ul> <li>Inverting - configuration data set data care data care d<br/>Care data care data c<br/>Ata care data care data care data care data care data care data care data care data care data care data care data care data care data care data care data care data care data care data care data care data care data care data care data</li></ul> |           |                   |  |  |  |  |  |  |
| • 🗹      | L Usuario                                                        |                                                                                                    |                                                                                                    |           |                   |  |  |  |  |  |  |
|          | 🚉 Grupo                                                          | - Monitorizad                                                                                                    | ción de temperatura                                                                                                    |           |                   |  |  |  |  |  |  |
|          | < Carpetas Compartidas                                           | Diferencia                                                                                                    | 0                                                                                                    |           | ÷                 |  |  |  |  |  |  |
|          | <ul> <li>Servicios</li> </ul>                                    |                                                                                                    | Avisar si la temperatura ha aumentado al menos N grados Cebata desde el ultimo informe. O decludolita el informe                                                                                                    |           |                   |  |  |  |  |  |  |
|          | 📱 FTP                                                            | informar                                                                                                    | 0                                                                                                    |           | ÷                 |  |  |  |  |  |  |
|          | 💂 NFS                                                            |                                                                                                    | Avitar ti la temperatura supera lan N gradan Celulus. D denhabilita el Informe                                                                                                    |           |                   |  |  |  |  |  |  |
|          | En Rsync                                                         | Critico                                                                                                    | 0                                                                                                    |           | \$                |  |  |  |  |  |  |
|          | SMB/CIFS                                                         |                                                                                                    | Avisar si la temperatura supera los N grados Celsius. O deshabilta el informe                                                                                                    |           |                   |  |  |  |  |  |  |
|          | SSH                                                              |                                                                                                    |                                                                                                    |           |                   |  |  |  |  |  |  |
|          | Diagnostico                                                      |                                                                                                    |                                                                                                    |           |                   |  |  |  |  |  |  |
|          | <ul> <li>Desnovária</li> <li>O información del sistem</li> </ul> |                                                                                                    |                                                                                                    |           |                   |  |  |  |  |  |  |
|          | C Logs del sistema                                               |                                                                                                    |                                                                                                    |           |                   |  |  |  |  |  |  |
| ••••     |                                                                  |                                                                                                    |                                                                                                    |           |                   |  |  |  |  |  |  |

 Para todos los dispositivos → SMART → Dispositivos → Editar . Seleccionar cada disco y activarlo en cada uno 2025/09/01 13:00

| Activida   | ides 🛛 💿 Navegador web Chi                                 | romlum <del>-</del>                                                             |                                                                        |                 |          |                               | openme    | diavault contro | iáb 22:55 ●<br>l panel - lci | nas.local - Chromium |  | •00-<br>⊜©⊜    |  |
|------------|------------------------------------------------------------|---------------------------------------------------------------------------------|------------------------------------------------------------------------|-----------------|----------|-------------------------------|-----------|-----------------|------------------------------|----------------------|--|----------------|--|
|            | ⊂ openmediavault control ← → C ① No esseguit               | lp × +<br>iro   172.19.2                                                        | 2.164                                                                  |                 |          |                               |           |                 |                              |                      |  | êr 🕕 E         |  |
|            |                                                            | ediav                                                                           | ault                                                                   |                 |          |                               |           |                 |                              |                      |  |                |  |
|            | ٠                                                          |                                                                                 | Almacenamiento                                                         | A SMAR          |          |                               |           |                 |                              |                      |  | 1 -            |  |
| 0          | Fecha y hora                                               | A La configuración ha cambiado. Debe aplicar los cambios para que tenga efecto. |                                                                        |                 |          |                               |           |                 |                              |                      |  |                |  |
|            | Aviso                                                      | Carlins                                                                         | antidas antidas a                                                      | and a survey of |          |                               |           |                 |                              |                      |  |                |  |
|            | Manejo de energia.  Monitorizar                            | 🖌 Edita                                                                         | Configuration Depositions Produce programates     Patter i Internacion |                 |          |                               |           |                 |                              |                      |  |                |  |
|            | Certificados                                               | Monitor                                                                         | Dispositivo                                                            | Modelo          | Vendedor | Número d                      | Capacidad | Temperatu       | Estado                       |                      |  |                |  |
| ?          | 🐻 Tareas programadas                                       | •                                                                               | /dev/sda                                                               | ST2000DM        | n/d      | WFLOMMAD                      | 1.82 TIB  | 36°C            | •                            |                      |  |                |  |
| <u> </u>   | Q Gestión de actualizacio                                  |                                                                                 | /dev/sdb                                                               | ST4000DM        | nvid     | WFN15293                      | 3.64 TB   | 33°C            |                              |                      |  |                |  |
| a          | <ul> <li>Plugins</li> </ul>                                |                                                                                 | /dew/wdc                                                               | KINGSTON        | n/d      | 500268778                     | 447.13 GB | 29°C            |                              |                      |  |                |  |
| _          | Almacenamiento                                             |                                                                                 |                                                                        | WDC WD2         |          | WD-WMAZ                       |           |                 |                              |                      |  |                |  |
| <u>۶</u> _ | Discos                                                     |                                                                                 |                                                                        |                 |          | Propiedades del dispositivo 🗙 |           |                 |                              |                      |  |                |  |
|            | A SMART.                                                   |                                                                                 |                                                                        |                 |          |                               | Monitor   | Activar i       | nonitorizacio                | n SMART.             |  |                |  |
|            | 🛢 Gestión de RAID                                          |                                                                                 |                                                                        |                 |          |                               |           |                 |                              |                      |  |                |  |
|            | 💼 Sistema de Archivos                                      |                                                                                 |                                                                        |                 |          |                               |           | Salvar Res      | taurar estado                | Cartellar            |  |                |  |
| - 📝        | Permisos de acceso                                         |                                                                                 |                                                                        |                 |          |                               |           |                 |                              |                      |  |                |  |
| _          | 🛓 Usuario                                                  |                                                                                 |                                                                        |                 |          |                               |           |                 |                              |                      |  |                |  |
|            | A Grupo                                                    |                                                                                 |                                                                        |                 |          |                               |           |                 |                              |                      |  |                |  |
|            | <ul> <li>Carpetas Compartidas</li> <li>Canácias</li> </ul> |                                                                                 |                                                                        |                 |          |                               |           |                 |                              |                      |  |                |  |
|            | FTP                                                        |                                                                                 |                                                                        |                 |          |                               |           |                 |                              |                      |  |                |  |
|            | I NES                                                      |                                                                                 |                                                                        |                 |          |                               |           |                 |                              |                      |  |                |  |
|            | En Rsync                                                   |                                                                                 |                                                                        |                 |          |                               |           |                 |                              |                      |  |                |  |
|            | MINCIPS                                                    |                                                                                 |                                                                        |                 |          |                               |           |                 |                              |                      |  |                |  |
|            | SSH                                                        |                                                                                 |                                                                        |                 |          |                               |           |                 |                              |                      |  |                |  |
|            | Diagnóstico                                                |                                                                                 |                                                                        |                 |          |                               |           |                 |                              |                      |  |                |  |
|            | B Dashboard                                                |                                                                                 |                                                                        |                 |          |                               |           |                 |                              |                      |  |                |  |
|            | Información del sistem                                     |                                                                                 |                                                                        |                 |          |                               |           |                 |                              |                      |  |                |  |
|            | Logs del sistema                                           |                                                                                 | Página 1                                                               | de 1            | > » I S  |                               |           |                 |                              |                      |  | Ver 1 - 4 of 4 |  |

Seleccionamos todas las ir al menú crear sistemas de archivos . Seleccionar uno a uno los discos, ponerles una etiqueta para identificarlos e iniciar el proceso de formateo como ext4.

| Almacenamiento 🛛 🛄 Sistema de Archivos                |          |              |            |            |                        |          |            |        |
|-------------------------------------------------------|----------|--------------|------------|------------|------------------------|----------|------------|--------|
| + Crear Redimensionar E Cuota Montar Cesmontar Borrar |          |              |            |            |                        |          |            |        |
| Disco(s)                                              | Etiqueta | Tipo de sist | Total      | Disponible | Usado                  | Montados | Referencia | Estado |
| /dev/sda1                                             | paridad1 | ext4         | 1.79 TIB   | 121.27 GiB | 1.67 TiB               | Si       | Si         | Online |
| /dev/sdb1                                             | datos1   | ext4         | 3.58 TiB   | 2.06 TiB   | 1.5 <mark>1 TiB</mark> | Si       | Si         | Online |
| /dev/sdc1                                             |          | ext4         | 431.53 GiB | 389.28 GiB | 20.25 GiB              | Si       | Si         | Online |
| /dev/sdd1                                             | datos2   | ext4         | 1.79 TIB   | 1.79 TIB   | 218.09 MiB             | SI       | Si         | Online |

# Configuración de Snapraid

En servicios  $\rightarrow$  SnapRAID

#### Paso 1 Añadir discos de datos

Pestaña Discos  $\rightarrow$  Add > Seleccionar un disco como datos1 y le ponemos el mismo nombre. Marcar las casillas de Listado de contenido y la de Datos

| Editar disco          | ×                                                                                                    |
|-----------------------|----------------------------------------------------------------------------------------------------|
| Disco                 | datos1 [1.58 TiB (45%) used, 1.99 TiB available]                                                                                                    |
| Nombre                | datos1                                                                                                    |
| Lista de<br>Contenido | Disco donde se almacena el archivo de contenido. Este archivo es<br>una lista de archivos salvados y contiene el detalle de sus copias, con<br>su correspondiente checksum para verificar la integridad del archivo.                            |
| Datos                 | Disco donde se almacenan ls datos.                                                                                                    |
| Paridad               | Disco donde se almacena los archivos de paridad, que son<br>necesarios para realizar la recuperación en caso de fallo del disco de<br>datos. Por cada disco de paridad, se puede perder hasta un disco de<br>datos, sin perdida de información. |
|                       | Salvar Reiniciar Cancelar                                                                                                    |

Repetir el mismo paso para añadir el resto de disco de datos, con distinto nombre (ojo no utilizar todos los discos para datos , es aconsejable como **mínimo** uno para almacenar la paridad

#### Paso 2 Añadir discos de paridad

Pestaña Discos -> Add > Seleccionar un disco como paridad1 y le ponemos el mismo nombre. Marcar la casilla de paridad

Repetir para el resto de disco de paridad , por supuesto cambiando el nombre que le damos a cada disco.

#### Paso 3

Hacer un backup de la configuración

### Aplicaciones instaladas mediante Docker

- Jellyfin (https://jellyfin.org/) Servidor multimedia
- Airsonic (https://airsonic.github.io/) Servidor de música
- Jackett→ es una herramienta que nos permitirá añadir todos nuestros trackers favoritos para que Sonarr, Lidarr y Radarr puedan usarlos.
- Sonarr (https://sonarr.tv/) → Permite buscar series
- Radarr (https://github.com/Radarr/Radarr)→ Permite buscar películas
- Lidarr (https://github.com/lidarr/Lidarr)→ Permite buscar música
- Medusa (https://pymedusa.com/) → Busca nuevos capítulos de tus series favoritas

- node red
- home-assistant
- transmission

# Referencias

- https://michaelxander.com/diy-nas/
- https://medium.com/@yllanos/my-perfect-2018-media-server-openmediavault-nas-storage-multi media-services-53e74ea33af3
- https://www.serverbuilds.net/
- https://forums.serverbuilds.net/t/final-build-check-nas-killer-4-0/2523
- https://forums.serverbuilds.net/t/guide-nas-killer-4-0-fast-quiet-power-efficient-and-flexible-start ing-at-125/667
- https://elblogdelazaro.gitlab.io/post/2019-06-03-rockpro64\_asi\_es\_mi\_nas/

From: https://intrusos.info/ - **LCWIKI** 

Permanent link: https://intrusos.info/doku.php?id=hardware:nas:diynas&rev=1610149648

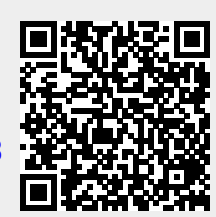

Last update: 2023/01/18 14:17